新版邮件系统用户使用手册

为了进一步加强学校邮件系统的性能、安全性和可靠性,增 加更多个性化服务,提高用户体验,学校对邮件系统进行了升级, 升级后的邮件系统由腾讯企业邮提供服务,现将相关使用方法说 明如下:

一、登录方式

邮件系统访问地址 mail.cueb.edu.cn,邮件账号与原账号 一致;初始密码为"Sjm"+"身份证号后六位",身份证号末位 x为小写。

例如: 某教工原邮件帐号为 zhangsan, 身份证号后六位为 123456,则新的用户名为: zhangsan, 初始密码为: Sjm123456。 无法登录的用户需要联系教育技术中心, 电话 83952299。

|           |              | 微信扫码登录                   |
|-----------|--------------|--------------------------|
| 登录邮箱      |              | ■7:535                   |
| <b>米号</b> | @cueb.edu.cn |                          |
| 密码        |              |                          |
| □ 5天内自动登录 |              |                          |
| 登录        | ₽<br>        |                          |
| 管理员登录     | 忘记密码?        | 请使用微信扫描二维码登录<br>"腾讯企业邮箱" |

(学) 首都任海贸易大学 立足北京、服务首都、面向全国、走向世界

学院官网 | 关于我们 © 1998 - 2018 Tencent Inc. All Rights Reserved 用户首次使用初始密码登录新版邮件系统后,立即修改密码,修改的密码要求符合密码组合规则,如图所示:

| <b>修改初始密码</b><br>为了你的 <del>账号实全,</del> 首次 |             |  |
|-------------------------------------------|-------------|--|
| 万 「你的账号安全,自从                              |             |  |
|                                           | 堂东时明修仪们始举的。 |  |
| 新密码:                                      |             |  |
| 确认新密码:                                    |             |  |

二、邮件收、读、发

(一) 收信

登录邮箱后,点击左边导航栏的"收件箱",可查看所有来信,其中"收件箱"后面的数字,表示未读。

| へい! 企业邮箱                                                                                                    | liyunlong <liyunlong@17mail.net> v</liyunlong@17mail.net>                                            |                                | 自助查询 意见反馈 帮助                                                  | b中心   退出 |
|----------------------------------------------------------------------------------------------------|----------------------------------------------------------------------------------------------------|--------------------------------|---------------------------------------------------------------|----------|
| exmad.qt.com                                                                                                    | 邮箱首页   设置 - 换肤   QQ邮箱   微信设置<br>                                                                     |                                | Q.邮件全文搜索                                                      | Ŧ        |
| ✓ 写信                                                                                                    | 上午好,liyunlong。                                                                                       |                                |                                                               |          |
| ■ 通讯录                                                                                                    | —                                                                                                    |                                | liyunlong(liyunlong)<br>應訊企业邮籍华中服务中心/河南;                      |          |
| 收件箱<br>星际邮件 ★<br>内部公告<br>草稿箱(25)                                                                                  |                                                                                                    |                                | <b>邮箱信息</b><br>邮箱容量: 元限(已使用: 2.65G)<br>四回 2013 - 2.11         |          |
| 已发送<br>日删除 [清空]                                                                                                   | 2 企业网盘                                                                                               | <b>1</b> 日历提醒                  | 四贝豆汞: #F大13:13<br>邮箱版本: 收费版<br>服务热线: 400-022-2033 <b>了解更多</b> |          |
| <ul> <li>2007個</li> <li>■ 我的文件夹<br/>其他邮箱</li> <li>要素   明信片</li> <li>待み   日历</li> <li>记事本</li> <li>企业网盘</li> </ul> | 更新日记   移动设备   客户续设置   邮稿清理改手   自助面询   G<br>Powered by QQMail   © 1998 - 2015 Tencent Inc. All Rights | Outlooktb手   配队被捕<br>Reserved. |                                                               |          |

(二) 收信规则

收信规则,根据不同的设定条件实现自动处理邮件的功能。如果来信较多,建议设置"收信规则"来帮您归类或处理。

登录企业邮箱后,【设置】-【收信规则】,然后点击"创建 过滤规则"进入规则过滤器设置页面。

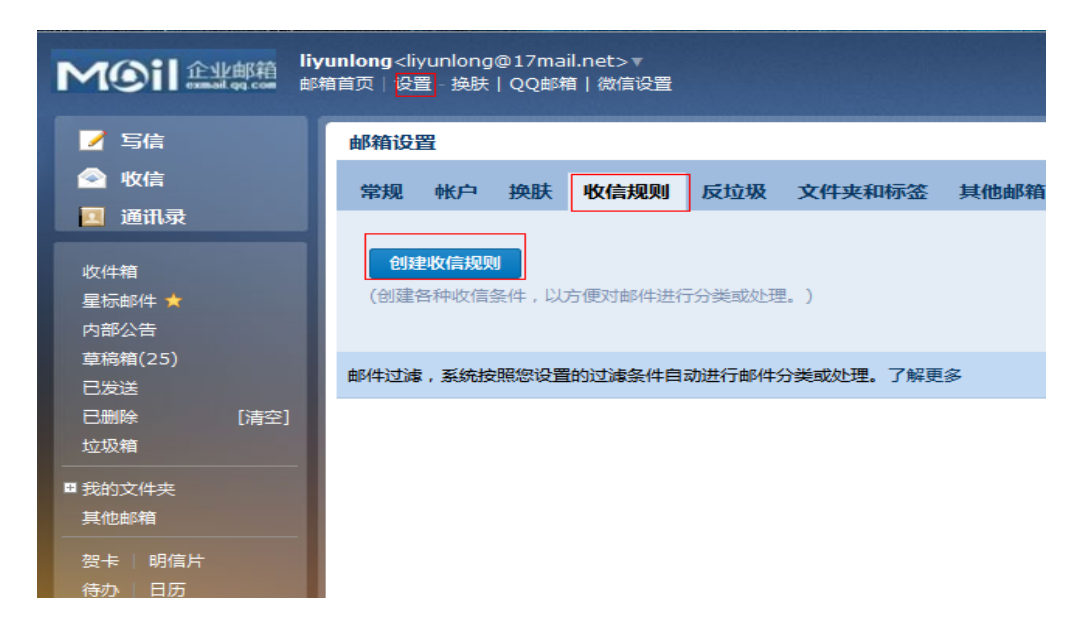

如图所示,在规则过滤器设置页面,可根据发件人、发件域、 收件人、主题等不同条件来过滤,进而选择对此类邮件所执行的 处理。

| 常规       | 帐户           | 换肤   | 收信规则    | 反垃圾                  | 文件夹和标签    | 其他邮箱      | 微信设置    | 移动设备  | 提醒服务 |
|----------|--------------|------|---------|----------------------|-----------|-----------|---------|-------|------|
|          |              |      |         |                      |           |           |         |       |      |
| 创建       | 收信规则         | QU   |         |                      |           |           |         |       |      |
| (设置      | 各种过滤         | 条件,以 | 方便对邮件进行 | 分类或处理                | ₫。)       |           |         |       |      |
|          |              |      |         |                      |           |           |         |       |      |
|          | 曲            | 件到达时 | 📃 如果发   | 这件人 ·                | 包含 🔻      | 例如:test@c | Id'com  |       |      |
|          |              |      | 🔲 如果收   | 7件人                  | 包含 🔻      | 例如:qqmail | @qq.com |       |      |
|          |              |      | 🔲 如果主   | 题中                   | 包含 🔻      | 例如:反馈     |         |       |      |
|          |              |      | 更多过滤    | 条件                   |           |           |         |       |      |
|          |              |      |         |                      |           |           |         |       |      |
| 1<br>The | <b>提以上</b> 条 | 件时,则 | : 💿 执行以 | 「「「「「「「「「」」」 (下操作) ( | 🗋 直接删除邮件  |           |         |       |      |
|          |              |      | 🔲 邮件移   | 多动到文件共               | そ: 重要邮件   | •         |         |       |      |
|          |              |      | 🔲 标记板   | 滚: 新                 | 建标签 🔻     |           |         |       |      |
|          |              |      | 🔲 标为E   | 读                    |           |           |         |       |      |
|          |              |      | 🔲 邮件架   | 钹到:                  |           |           |         |       |      |
|          |              |      | 📃 自动回   | 复                    |           |           |         |       |      |
|          |              |      | BZ      | Ш 🔨                  | Tt, 🛕 💷 🖹 | .E.∦. ⊂   | ə 😁 💌 < | HTML> |      |
|          |              |      |         |                      |           |           |         |       |      |

(三) 阅读模式

在读信的页面,用户可以实现的功能有:

| < 2013   2018   2018全部   M文   MSH   何記MSH   年谷   作之力 ッ   行公外 ッ                                       | 上-11.7-11  |
|----------------------------------------------------------------------------------------------------|------------|
| jn i kutiki ☆                                                                                        | the second |
| 時代人 admin (admin) applied/t.com<br>時代人 admin (admin) applied/t.com<br>2月27日時間 (catalennersaturation) | 0000-      |
| 这不是最终出现的就为邮件。 请你起放空伴、汇款、中菜菜麽、勿经熟练打除主电话。详究后端半中心! 这 举报出版邮件                                             |            |
| 欢迎你                                                                                                  |            |
|                                                                                                    |            |
|                                                                                                    |            |
|                                                                                                    |            |
|                                                                                                    |            |
|                                                                                                    |            |
| * 近国 田田全都 NIX 1988 (118)1988 - 単臣 作之为 > 15-051 >                                                     | 上一刻下一部     |

1. 基本操作:转发,回复,删除,彻底删除,举报;

2. 联系人操作: 查看, 添加, 拒收;

3. 腾讯官方对于非官方邮件或者非信任邮件的安全提醒;

4. 标记功能:将邮件标记为已读或者未读,标记星标,标记
 标签等特色功能;

| <ul> <li> <ul> <li>         返回         <ul> <li>             回夏             回夏全部             转发             删除             彻底删除             举报         </li> </ul> </li> </ul></li></ul> | 标记为 > 移动到 >  |
|----------------------------------------------------------------------------------------------------|--------------|
| 腾讯邮箱 ☆                                                                                                    | 已读邮件<br>未读邮件 |
| 友件人: 学云版 <seee0@139.com><br/>时 间: 2015年8月14日(星期五) 中午12:03<br/>收件人: liyunlong <liyunlong@17mail.net></liyunlong@17mail.net></seee0@139.com>                                               | 星标邮件<br>取消星标 |
| 大 小: <b>1.7K</b><br>打印   新窗口读信   邮件有乱码   导出为eml文件   创建收信规则                                                                                                    | 取消标签         |
|                                                                                                    |              |

腾讯企业邮箱

5. 移动到文件夹

| 《返回 回夏 回夏全部 转发 删除 彻底删除 举报 标记为… ✔                                    | 移动到 🗸 |
|---------------------------------------------------------------------|-------|
|                                                                     | 收件箱   |
| 時代  邮箱  ☆                                                           | 已发送   |
| 发件人 : <b>李云龙</b> <seeeo@139.com></seeeo@139.com>                    | 重要邮件  |
| 时 间:2015年8月14日(星期五)中午12:03                                          |       |
| 收件人: <b>liyunlong</b> <liyunlong@17mail.net></liyunlong@17mail.net> | 新建文件夹 |
| 大 小:1.7K                                                            |       |
| 打印 新窗口读信 邮件有乱码 导出为eml文件 创建收信规则                                      |       |

## 腾讯企业邮箱

6. 新窗口读信,添加备注,添加提醒,打印功能的快捷按钮。

| <ul> <li>返回</li> <li>回夏</li> <li>回夏全部</li> <li>转发</li> <li>删除</li> <li>彻底删除</li> <li>举报</li> </ul>                                                                                                    | <b>↓</b> →7 誌→7 ↓ |
|----------------------------------------------------------------------------------------------------|-------------------|
| 勝讯邮箱 ☆<br>发件人: 李云応 <seeeo@139.com><br/>时 同: 2015年8月14日(星昭五) 中午12:03<br/>攸件人、i lyunlong <liyunlong@17mail.net><br/>大 小: 1.7K<br/>打印   新窗口读信   邮件有乱码   导出为eml文件   创建收信规则</liyunlong@17mail.net></seeeo@139.com> |                   |

腾讯企业邮箱

(四)发信

登录邮箱后,点击左边导航栏的"写信",填写完信件的主题、内容后,可以在页面右下角的"企业地址本"查询企业内部的联系人。另外,收件人输入框支持动态的输入提醒。当您输入收件人名字的时,输入框下就会出现建议列表,点击对应的收件人名字即可完成输入。

| 普通  | 邮件      | 会议邀请                                                                                                    | 贺卡               | 明信       | 片       |             |      |    |   |               |       | 新窗口写信 |
|-----|---------|----------------------------------------------------------------------------------------------------|------------------|----------|---------|-------------|------|----|---|---------------|-------|-------|
| 发送  | 定时发送    | 存草稿 关闭                                                                                                    |                  |          |         |             |      |    |   |               |       |       |
|     |         |                                                                                                    |                  |          |         |             |      |    |   |               |       |       |
| 收件人 | 1       |                                                                                                    |                  |          |         |             |      | +  |   | 联系人           | 商务函   | 信纸    |
|     | "ĭ      | l" <jian ang@17<="" td=""><td>7mail.net&gt;</td><td></td><td></td><td></td><td></td><td></td><td>F</td><td>117日至</td><td></td><td>Q</td></jian>                                | 7mail.net>       |          |         |             |      |    | F | 117日至         |       | Q     |
| 主题  | "张 )    | 甜" <zhi n="" td="" tiantia<=""><td>n@17mail.net&gt;</td><td>-</td><td></td><td></td><td></td><td></td><td></td><td>DCF#25</td><td></td><td></td></zhi>                         | n@17mail.net>    | -        |         |             |      |    |   | DCF#25        |       |       |
|     | - W     | " <chen e⊖17ma<="" td=""><td>iil.net&gt;</td><td></td><td>▶ 載</td><td>雇 ▲ 文字格式↑</td><td></td><td></td><td>В</td><td>或江峡条/</td><td></td><td></td></chen>                        | iil.net>         |          | ▶ 載     | 雇 ▲ 文字格式↑   |      |    | В | 或江峡条/         |       |       |
|     |         | nongwe ∢ lanno<br>`                                                                                                    | inamoly com>     | iv.com>  |         | 11000       |      | _  |   | 1(0)<br>E & · | 9 322 |       |
| 止文  |         | n" <adr deent<="" in="" td=""><td>ralchina.com&gt;</td><td>n n</td><td>ML&gt;</td><td></td><td>拼写检查</td><td>预览</td><td></td><td>70 2 3<br/>51</td><td>1 81</td><td></td></adr> | ralchina.com>    | n n      | ML>     |             | 拼写检查 | 预览 |   | 70 2 3<br>51  | 1 81  |       |
|     | "浙      | : E" <zha g="" td="" uans<=""><td>heng@17mail.net</td><td>t&gt;</td><td></td><td></td><td></td><td>Â</td><td></td><td>引 指</td><td>1</td><td>E</td></zha>                       | heng@17mail.net  | t>       |         |             |      | Â  |   | 引 指           | 1     | E     |
|     | 浙       | !∓" <zha g="" td="" ≀anya<=""><td>an@17mail.net&gt;</td><td></td><td></td><td></td><td></td><td></td><td>Þ</td><td>R a</td><td></td><td></td></zha>                            | an@17mail.net>   |          |         |             |      |    | Þ | R a           |       |       |
|     | 罗       | '≦" < <b>l</b> uoj n ∋n@1                                                                                                    | 17mail.net>      |          |         |             |      |    |   | tinh          | gwei  |       |
|     | lij     | <li>lijia@: 'r ail.ne</li>                                                                                                    | et>              |          |         |             |      |    |   | t ir          | 1     |       |
|     | Ŧ       | " <yuant (@010<="" td=""><td>Dmail.net&gt;</td><td></td><td></td><td></td><td></td><td></td><td></td><td></td><td>1</td><td></td></yuant>                                      | Dmail.net>       |          |         |             |      |    |   |               | 1     |       |
|     |         | 四·四·四·四·四·四·四·四·四·四·四·四·四·四·四·四·四·四·四·                                                                                                    | n@17mail.net>    |          |         |             |      | =  |   | 14            | i i   |       |
|     | "付      | 賣" <fuwe @17<="" i="" td=""><td>/mail.net&gt;</td><td></td><td></td><td></td><td></td><td></td><td></td><td>1 B)</td><td>ŧ.</td><td></td></fuwe>                               | /mail.net>       |          |         |             |      |    |   | 1 B)          | ŧ.    |       |
|     | "李      | 婷" <liyati )』17r<="" td=""><td>mail.net&gt;</td><td></td><td></td><td></td><td></td><td></td><td></td><td>男 せ</td><td>_</td><td></td></liyati>                                 | mail.net>        |          |         |             |      |    |   | 男 せ           | _     |       |
|     |         | QQ: 235521                                                                                                    | 1625             |          |         |             |      |    |   | li a          |       | -     |
|     |         | 24小时热线:18                                                                                                    | 8738137819       |          |         |             |      |    | i | <b>訊录</b> (点  | 击选择更多 | 联系人)  |
|     | l III A | 那箱: liyunlong                                                                                                    | @17mail.net      |          |         |             |      |    |   |               |       |       |
|     | 服务      | 中心网站: http:                                                                                                    | //www.1/mail.u   | net      |         |             |      | -  |   |               |       |       |
|     | 发件人:    | liyunlong <liyunl< td=""><td>long@17mail.net&gt;</td><td>• •   签名</td><td>: 居中版</td><td>反▼ │ 其他选项 ☆</td><td></td><td></td><td></td><td></td><td></td><td></td></liyunl<>       | long@17mail.net> | • •   签名 | : 居中版   | 反▼ │ 其他选项 ☆ |      |    |   |               |       |       |
|     | 🔽 (早)   | 存到"已发送" 🔲 竖                                                                                                    | 魚 🔲 霊要向ね 🔎       |          | 使用信仰    | £ 🕅 对邮件加密   |      |    |   |               |       |       |
|     |         |                                                                                                    |                  |          | 50 DIA4 |             |      |    |   |               |       |       |

## (五) 商务函

商务函功能预置了常见的企业公文模板,帮助您撰写商务邮件。您可以点击选择模板类型,邮件正文会自动替换成该商务函, 点击模板文字,输入文字即可自动替换。

| 普通曲 | B##  | 会议邀请          | 贺卡          | 明信片                 |                  |      |   |     |    | 新窗口3 |
|-----|------|---------------|-------------|---------------------|------------------|------|---|-----|----|------|
| 发送  | 定时发送 | 送 存草稿 关闭      |             |                     |                  |      |   |     |    |      |
| 收住人 | t    |               |             |                     |                  | (+)  | E | 医乳人 | 商祭 | 前信纸  |
|     | 添加沙  | 送 - 添加密送 分别发: | ž           |                     |                  |      |   |     | ]  |      |
| 主题  |      |               |             |                     |                  | -    |   |     |    |      |
|     | ⊘ 添加 | 附件 🔻 🥜 超大附件   | 🗵 照片 🗎 文    | 档 😂 表情 📡 截脉         | 屏 A 文字格式1        |      |   | 通   | 知  | 在职证明 |
| 正文  | BI   | Ш 🗷 Tr. 🗛     | B, E, E, () | L ⊂ae <html></html> | 拼写检              | 渣 预览 |   |     |    |      |
|     |      |               |             | 通                   | 知                | _    | • | 介绍  | 狺  | 推荐信  |
|     |      | [通知对象]:       |             |                     |                  | E    |   |     |    |      |
|     |      | 根据[通知         | 原因],[相关事    | 事宜的安排及说明]           | ,请您[通知对象需完成的事项]。 |      |   | 贺   | 信  | 会 议  |
|     |      | 特此通知          |             |                     |                  |      |   |     |    |      |
|     |      |               |             |                     | [藩款单位]           |      |   | 邀请  | 青函 | 请假条  |
|     |      |               |             |                     | 2015年08月14日      |      |   |     |    |      |
|     |      |               |             |                     |                  |      |   |     |    |      |
|     |      |               |             |                     |                  | -    |   |     |    |      |

(六)发信特色功能

1. 分别发送

如果您想发封邮件给多个好友,但又希望对方看到收件人里只有自己的邮件地址,让每个人都感觉到是您单独发送的,那么

可以使用"分别发送"。

| 普通曲          | 附            | 会议邀请       | 贺卡                  | 明信片                |           |  |      |    |
|--------------|--------------|------------|---------------------|--------------------|-----------|--|------|----|
| 发送           | 定时发送         | 存草稿 关闭     | ]                   |                    |           |  |      |    |
| (入用)(4-2-2-4 | E.I.         |            |                     |                    |           |  |      | 6  |
| 기체/신즈        | 每个收件。        | 人将收到单独发给他  | 2/她的邮件。 <b>取消分别</b> | 1发送                |           |  |      |    |
| 主题           |              |            |                     |                    |           |  |      |    |
|              | <i>②</i> 添加附 | 件 🔻 🔗 超大附件 | 🕴 🗵 照片 🗎 文林         | 当 😂 表情 📡 截         | 屏 🗛 文字格式1 |  |      |    |
| 正文           | BZ           | u 🕫 Tr, 🔺  | <b>₽, E, Æ</b>      | , ©© <html></html> |           |  | 拼写检查 | 预览 |

"分别发送"可以帮您快速的发送邮件给多个人, 每个人 收到的都是单独的"一对一"的邮件。

2. 邮件撤回

对于已发送的邮件,可以尝试进行撤回,支持发送24H内撤 回发往腾讯企业邮箱的邮件。

(1) 对于已发送的邮件,在读信窗口,点击"撤回邮件":

| 《 返回                                                                       | 再次编辑                            | 撤回                    | 回复全部                         | 转发                   | 刪除                 | 彻底删除                  | 标记为          | ~          | 移动到        | ~           |
|----------------------------------------------------------------------------|---------------------------------|-----------------------|------------------------------|----------------------|--------------------|-----------------------|--------------|------------|------------|-------------|
| 李云龙8-                                                                      | -13日报表 ☆                        |                       |                              |                      |                    |                       |              |            |            |             |
| 发件人:liyunlong@17mail.net <liyunlong@17mail.net> / 通</liyunlong@17mail.net> |                                 |                       |                              |                      |                    |                       |              |            |            |             |
| 时间:2<br>收件人:                                                               | 2015年8月13日(                     | 星期四) 晚                | <u>+</u> 6:10<br>17mail.net: | >                    |                    |                       |              |            |            |             |
| 附件:1                                                                       | 个(國李二二                          |                       |                              |                      |                    |                       |              |            |            |             |
|                                                                            |                                 |                       |                              |                      |                    |                       |              |            |            |             |
| 撤回邮                                                                        | 件                               |                       |                              |                      |                    |                       |              |            |            | $\times$    |
| 详                                                                          | 如果撤<br>细说明:<br>1. 仅尝试<br>2. 撤回结 | (回成功)<br>徹回发行<br>果将通道 | ,对方将9<br>主腾讯企业<br>过系统邮件      | 只能看到<br>业邮箱的<br>非通知您 | 到邮件的<br>印邮件,<br>%。 | <b>9主题,并</b><br>不支持从: | 得到已被<br>其他邮箱 | り<br>撤回    | 回的提示<br> 。 | o           |
|                                                                            |                                 |                       |                              |                      |                    |                       | 6            | <b>魚</b> 定 | Ę          | 又消          |
| (2)                                                                        | 撤回邮件                            | 牛一虎                   | 没需要                          | 几秒                   | 种到                 | 一分钟                   | 中的时          | 间          | 完成,        | <b>,</b> 可以 |

在上面的窗口中等待撤回的结果,也可以关闭窗口,之后查看系统邮件发来的撤回结果通知。

(3)如果撤回成功,对于被撤回者而言,看到的邮件将变 为某某主题的邮件已被撤回的提示,原先的内容和附件将被清除。

| <ul> <li>«返回 回复 回复全部 转发 删除 彻底删除 举报 并</li> </ul>             |
|-------------------------------------------------------------|
| 发信方已撤回邮件:测试 ☆ 合                                             |
| 发件人:李云龙 <liyunlong@17mail.net> III 🗷</liyunlong@17mail.net> |
| 时 间:2015年8月14日(星期五) 中午1:36                                  |
| 收件人: <b>Mr.Lon</b> <380815415@qq.com>                       |

该邮件已经被发送者撤回。了解详情

其它说明:

撤回仅限于发往腾讯企业邮箱的邮件,不支持撤回发往如网易、Gmail等其它邮箱的邮件; 对于已发出了超过24小时的邮件,不提供撤回服务。

(七) 邮箱容量

邮箱容量无限,并且支持超大附件 2G (普通附件 50M),个 人文件中转站为 32G。

三、通讯录

可以通过首页【通讯录】链接进入自己的联系人管理页面。

|                  | <b>liyunlong</b> <liyunlong@1<br>邮箱首页 设置 - 换肤 Q</liyunlong@1<br> | .7mail.net>▼<br>Q邮箱   微信设置 |            |     |                |
|------------------|------------------------------------------------------------------|----------------------------|------------|-----|----------------|
| ☑ 写信             | 个人地址本                                                            | 企业地址本                      | 公共地址本      |     |                |
| ◎ 收信             | 所有联系人│◆                                                          |                            |            | 添加理 | 業系人 添加邮件组 工具 ▼ |
|                  | □ 姓名                                                             | 邮箱                         |            | 电话  | 联系组            |
| 收件相(1)<br>星标邮件 ★ |                                                                  | EIL 102000                 | ⊃qq.com    |     |                |
| 内部公告             | ■ #P110.0000/200                                                 |                            | 000@qq.com |     | 已签             |
| 草稿箱(25)<br>已发送   |                                                                  |                            | )@qq.com   |     |                |
| 已删除 [清空]         | P P                                                              | 19/                        | @qq.com    |     |                |
| 拉圾箱              |                                                                  |                            |            |     |                |

个人通讯录允许自行编辑,可对通讯录进行导入或导出操作。

| 个人地址本    | 企业地址本   | 公共地址本       |      |          |                    |
|----------|---------|-------------|------|----------|--------------------|
| 所有联系人│\$ |         |             | 添加联系 | 系人 添加邮件组 | 工具 ▼               |
| □ 姓名     | 邮箱      |             | 电话   | 联系组      | 导入其他邮箱联系人<br>导入联系人 |
|          |         | 2@qq.com    |      |          | 导出联系人              |
|          | 07      | @qq.com     |      | 已签       | 合并联系人              |
|          | - ★/→T# | JJ_^@qq.com |      |          | 智能提取联系人            |

四、邮箱设置

在"邮箱设置"里,您可以对自己的邮箱进行各种设置。点击页面左上角的"设置",即可进入邮件设置页面,默认显示"常规"页面。

| liy<br>由『年 | unlong <li<br>首页 し</li<br> | yunlong<br>置 - 换肤 | @17ma<br>  QQ邮箱 | il.net>▼<br>質   微信设置 |        |        |      |      |      |      |       | 自!<br>Q.邮件全文搜 |
|------------|----------------------------|-------------------|-----------------|----------------------|--------|--------|------|------|------|------|-------|---------------|
|            | 邮箱设                        | 置                 |                 |                      |        |        |      |      |      |      |       |               |
|            | 常规                         | 帐户                | 换肤              | 收信规则                 | 反垃圾    | 文件夹和标签 | 其他邮箱 | 微信设置 | 移动设备 | 提醒服务 | 客户端设置 | 信纸            |
| ł          | 显示                         |                   |                 |                      |        |        |      |      |      |      |       |               |
| I          |                            | 在邮                | 将列表中            | : 每页显示               | 25(推荐) | ▼ 封邮件  |      |      |      |      |       |               |
| ı          |                            |                   |                 |                      | 附大小    |        |      |      |      |      |       |               |

(一) 常规

在"常规"页面,您可以设置邮箱的显示、个性签名、发信、 回复/转发规则、假期自动回复、云输入法设置等。入口:【设 置】-【常规】。

| 常规    | ゆ₭≠⇒ | 换肤   | 收信规则                | 反垃圾                             | 文件夹和标签                | 其他邮箱    | 微信设置   | 移动设备    | 提醒服务    | 客户端设置             | 信纸   |
|-------|------|------|---------------------|---------------------------------|-----------------------|---------|--------|---------|---------|-------------------|------|
| 显示    |      |      |                     |                                 |                       |         |        |         |         |                   |      |
|       | 在邮   | 件列表中 | : 每页显示<br>▼ 显示:     | [25(推荐)<br>耶件摘要<br>耶件大小         | ▶ ます曲514              |         |        |         |         |                   |      |
|       | 写信   | 默认字体 | : <b>字</b> 体:       | 累犬主人<br>星犬主人                    | ~                     |         |        |         |         |                   |      |
|       |      |      | <b>颜色:</b><br>(默认字( | 本的最终显示                          | ✓                     | 作系统与浏览器 | 设置。)   |         |         |                   |      |
|       |      |      | 开启<br>(勾选后          | 18 <b>箱右上角的</b><br>,右上角会5       | 的云输入法状态按钮<br>出现云输入法按钮 | 点击可切换状态 | ,注:仅对当 | 前浏览器上的周 | 醫訊企业邮箱有 | r效。 <b>什么是云</b> 输 | 入法?) |
|       | 由阝亻牛 | 列表视图 | : ○ 标准              | 莫式<br>莫式( <i>新</i> )<br>示准、 会话相 | <b>建元</b> 7)          |         |        |         |         |                   |      |
| 69.62 | क २५ | 用双词版 |                     |                                 |                       |         |        |         |         |                   |      |

1. 个性签名

添加签名,在编辑框中设计您的签名即可。

| 个性签名    |            |               |                         |               |
|---------|------------|---------------|-------------------------|---------------|
| 使用个性签名: | 个性签名——     | - <b>▼</b> 添加 | 个性签名                    |               |
|         |            | 新建个           | 生签名                     | ×             |
|         | <u>余茹(</u> | 名称:           |                         |               |
|         | 电话/微       | 内容:           | B Z ឬ 🛠 Tr. 🛆 🛝 🖦 🖽 🤃 🗷 | <html></html> |
|         | 企业QC       |               |                         |               |
|         | 腾讯企业       |               |                         |               |
|         | 北京畅邮       |               |                         |               |
|         | 腾讯企业       |               |                         |               |
|         | 编辑         |               | 保存   取消 最多可支            | 持4000个英文字符    |

2. 自动回复

当您出差、旅游或一段时间不方便上网时,可以启用假期自动回复,每一封来信它都帮您自动回复。请在邮箱设置的"常规" 中开启假期自动回复功能,可自定义回复内容(200字以内)。

您可以选择"仅对通讯录中的联系人"的来信自动回复。

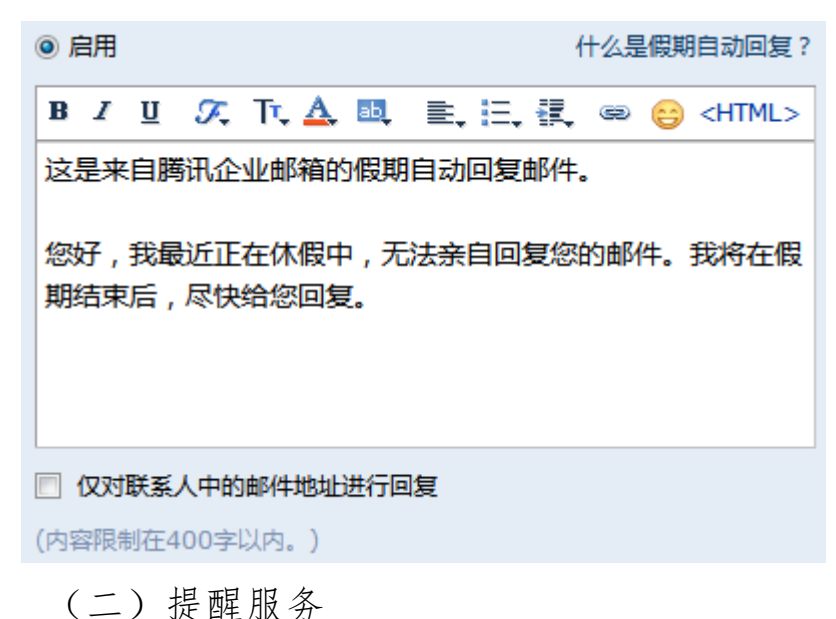

在"提醒服务"页面,您可以设置邮箱的绑定微信帐号、QQ、 短信提醒等操作,入口:【设置】-【提醒服务】。

| 常规 | 帐户                               | 换肤   | 收信规则     | 反垃圾    | 文件夹和标签     | 其他邮箱    | 微信设置   | 移动设备 | 提醒服务 | 客户端设 |  |
|----|----------------------------------|------|----------|--------|------------|---------|--------|------|------|------|--|
| 微信 | 提醒                               |      |          |        |            |         |        | L    |      | 1    |  |
|    |                                  | 微信号  | : Mr.Lon | [解除绑定  | 2]         |         |        |      |      |      |  |
|    | 你可以用微信查阅、回复新邮件,还可以查询同事的联系方式。了解更多 |      |          |        |            |         |        |      |      |      |  |
|    |                                  | 24   | 已启用微     | 信动态密码  | ,登录邮箱需要验证  | E微信下发的动 | 态密码。点击 | 更改设置 |      |      |  |
| QQ | 提醒                               |      |          |        |            |         |        |      |      |      |  |
|    |                                  | QQ号码 | : 23552  | 11625  |            |         |        |      |      |      |  |
|    |                                  | 选项   | : 🔽 点击0  | Q面板的小  | 「信封直接进入企业曲 | 『箱      |        |      |      |      |  |
|    |                                  |      | 一 从QQ    | )、QQ邮箱 | 进入企业邮箱需输入  | 密码      |        |      |      |      |  |
| 短信 | <b>詩是醒</b>                       |      |          |        |            |         |        |      |      |      |  |
|    |                                  |      | 绑定       | 手机     |            |         |        |      |      |      |  |
|    |                                  |      | 您已绑闭     | 定微信帐号  | ,短信提醒将暂停使  | 用.      |        |      |      |      |  |

## 微信提醒

如果您开通了微信,可以点击"绑定微信"启用微信提醒服务。您收到邮件后会在微信上对您进行提醒,查询同事通讯录, 日历事项提醒等温馨提示。

【温馨提示】: 启用微信提醒,将暂停短信提醒服务,避免 重复提醒。点击【绑定微信】进行绑定。打开微信"扫一扫"扫 描二维码,并在微信点击确认绑定。

绑定微信

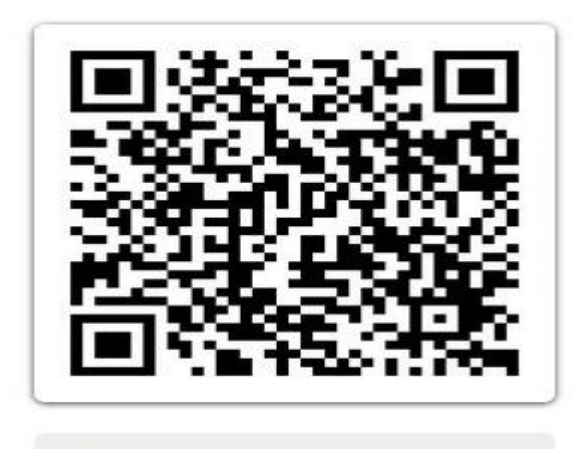

🌝 成功扫描,请在客户端点击确认以绑定

成功绑定后,您可以选择是否在微信接收来信提醒,或取消 绑定。

微信号: Mr.Lon [解除绑定]
 你可以用微信查阅、回复新邮件,还可以查询同事的联系方式。了解更多
 选项: ⑦ 使用微信接收新邮件提醒
 已启用微信动态密码,登录邮箱需要验证微信下发的动态密码。点击更改设置